ACDPlay-AmigaGuide-dokumentation

| COLLABORATORS |                                |               |           |  |
|---------------|--------------------------------|---------------|-----------|--|
|               | TITLE :<br>ACDPlay-AmigaGuide- |               |           |  |
| ACTION        | NAME                           | DATE          | SIGNATURE |  |
| WRITTEN BY    |                                | July 10, 2022 |           |  |

| REVISION HISTORY |      |             |      |  |  |  |
|------------------|------|-------------|------|--|--|--|
|                  |      |             |      |  |  |  |
| NUMBER           | DATE | DESCRIPTION | NAME |  |  |  |
|                  |      |             |      |  |  |  |
|                  |      |             |      |  |  |  |
|                  |      |             |      |  |  |  |

# Contents

| 1 | ACD  | DPlay-AmigaGuide-dokumentation | 1  |
|---|------|--------------------------------|----|
|   | 1.1  | ACDPlay-dokumentation          | 1  |
|   | 1.2  | Introduktion                   | 2  |
|   | 1.3  | Faciliteter                    | 2  |
|   | 1.4  | Krav                           | 3  |
|   | 1.5  | Copyright                      | 3  |
|   | 1.6  | Installation                   | 4  |
|   | 1.7  | Brug                           | 4  |
|   | 1.8  | Rullegardinsmenuer             | 4  |
|   | 1.9  | Vinduer                        | 7  |
|   | 1.10 | Hovedvinduet                   | 7  |
|   | 1.11 | Titelvalgsvindue               | 9  |
|   | 1.12 | Programvindue                  | 10 |
|   | 1.13 | Titelredigeringsvindue         | 10 |
|   | 1.14 | Offentlige skærme-vindue       | 10 |
|   | 1.15 | Cd-informationsvindue          | 11 |
|   | 1.16 | Drivprogram-informationsvindue | 11 |
|   | 1.17 | Lydstyrkevinduet               | 11 |
|   | 1.18 | A-B-gentagelsesvinduet         | 11 |
|   | 1.19 | Genvejstaster                  | 12 |
|   | 1.20 | Indstillinger                  | 12 |
|   | 1.21 | ARexx-grænseflade              | 13 |
|   | 1.22 | Filformater                    | 14 |
|   | 1.23 | Kendte fejl                    | 15 |
|   | 1.24 | FAQ                            | 15 |
|   | 1.25 | Fremtid                        | 15 |
|   | 1.26 | Programmørerne                 | 15 |
|   | 1.27 | Tak                            | 16 |

# **Chapter 1**

# **ACDPlay-AmigaGuide-dokumentation**

# 1.1 ACDPlay-dokumentation

ACDPlay Version 1.5

© 1996-1997 Marc Altmann og Martin Kresse Oversat af Ole Friis Østergaard <ole\_f@post3.tele.dk> Korrekturlæst af Niels Bache <nbache@post5.tele.dk>

\_\_\_\_\_

Introduktion
- hvorfor endnu en cd-afspiller?

Faciliteter - hvorfor ACDPlay?

Krav - systemkrav, biblioteker osv.

Copyright - juridisk status

Installation - hvad Installer-programmet gør

Brug - forklaring af betjeningen

Indstillinger - indstillinger via tooltyper

ARexx-grænseflade - ARexx-kommandoer

Filformater
- cd- og programfilernes struktur

Kendte fejl - fejl som endnu ikke er rettet FAQ - ofte stillede spørgsmål Ændringer - ACDPlays udviklingshistorie Fremtid - hvad der endnu mangler Programmørerne - adresser og anden information Tak - andre involverede mennesker

# 1.2 Introduktion

Vi er ofte blevet spurgt hvorfor vi lavede en cd-afspiller, muligvis fordi der er meget vigtigere ting.

Lad os sige to ting om det:

- Dette projekt blev startet i foråret 1996. Derefter lå det brak indtil september. På dette tidspunkt var der ikke så mange cd-afspillere som i dag.
- Det er meningsløst at retfærdiggøre et program som man ikke er tvunget til at bruge, og som oven i købet er gratis. (Derfor er 1. også ligegyldig.)

ACDPlay

ACDPlays hovedideer er hastighed og et kompromis mellem komfort og undgåelse af unødvendig programkode. ACDPlays hovedkarakteristika er asynkron vinduesbehandling såvel som en brugerflade der ikke er baseret på MUI (dette kan både være en fordel og en ulempe). ACDPlay ville med sikkerhed ikke eksistere uden cdplay.library, programmeret af Patrick Hess, dette er dog nu erstattet af egne SCSI-rutiner af flere grunde.

#### 1.3 Faciliteter

ACDPlay...

- er EMail-Ware
- benytter egne SCSI-rutiner skrevet i assembler
- understøtter cd.device for ATAPI-drev
- har en lille, skrifttypefølsom og kompakt brugerflade med mulighed for

at slå dele til og fra (via hovedvinduet)

- inkluderer både standard- og MagicWB-grafik
- indeholder en fuldstændig asynkron vinduesbehandling
- har en såkaldt "skæringsskyder" til lettere at vælge position i skæringer
- virker som en commodity
- understøtter locale.library (OS 2.1)
- understøtter screennotify.library
- indeholder en (rudimentær) ARexx-grænseflade i den første udgave
- er delvist programmeret i assembler
- kan åbne på enhver offentlig skærm; et offentlige skærme-vindue kan åbnes for at ændre skærm med det samme
- giver dig mulighed for at fastgøre vinduespositioner
- lader dig selvfølgelig gemme dine cd-titler og -programmer
- har et ekstra vindue til programmering
- understøtter tilfældig afspilning såvel som adskillige gentagemodi
- indstilles via tooltyper for at holde programstørrelsen nede

# 1.4 Krav

ACDPlay kræver følgende hardware/software:

- en Amiga
- OS 2.04 (V37)
- et SCSI-cd-rom-drev eller (via cd.device) et ATAPI-drev

Ydermere gør ACDPlay brug af følgende valgfrie software:

- OS 2.1 eller nyere ACDPlay bruger locale.library
- screennotify.library af Stefan Becker hvis Workbench-skærmen skal lukkes for at gennemføre ændringer, vil ACDPlay lukke sine vinduer midlertidigt.
- ARexx hvis RexxMast er startet, kan ACDPlay styres ved hjælp af

ARexx-kommandoer

# 1.5 Copyright

#### Frasigelse

Programmørerne kan ikke gøres ansvarlige for nogen skade eller noget tab sket som direkte eller indirekte følge af brugen af dette produkt.

Copyright

Copyright-ejerne på dette produkt er programmørerne Marc Altmann og Martin Kresse. Dette produkt må kun videregives i sin oprindelige stand.

Dette produkt er Emailware. Det er frit distribuerbart, men brugeren bedes sende et e-brev til mindst én af programmørerne, forudsat denne har mulighed for at sende e-post.

Disse regler kan til enhver tid ændres af programmørerne.

# 1.6 Installation

Normalt skal ACDPlay blot installeres ved hjælp af det inkluderede Installerprogram. Ikke desto mindre, så kan ACDPlay installeres manuelt ved at følge nedenstående skridt:

Manuel installation

- 1. Opret en ny "ACDPlay"-skuffe et vilkårligt sted.
- 2. Opret tre andre skuffer inden i den nye: "ARexx", "catalogs" og "Disks".
- Kopiér hovedprogrammet, "ACDPlay", fra arkivets ACDPlay-skuffe og den tilhørende AmigaGuide-fil fra Docs-skuffen til den nyligt oprettede ACDPlay-skuffe.
- 4-farve-ikonerne ligger i Icons-skuffen.
- 4. Kopiér indholdet af ARexx-skuffen til den nye ARexx-skuffe.
- 5. Kopiér den relevante skuffe og den dertil hørende katalogfil fra Catalogsskuffen til den nye Catalogs-skuffe.
- 6. Du kan vælge at kopiere eksempel-titelfilerne fra Disks/ til Disks/.
- 7. Hvis du ikke allerede har cdplay.library installeret, så kopiér det fra libs-skuffen til LIBS:.
- 8. Tilpas DEVICE- og UNIT-tooltyperne i hovedprogrammets ikon, svarende til dit SCSI-drivprograms navn og dit cd-rom-drevs enhedsnummer.

### 1.7 Brug

Brug - Oversigt

Selv om brugen af en cd-afspiller er ret selvforklarende, kan det være godt at vide hvad ACDPlay præcist gør i en given situation (desværre kan jeg ikke komme på noget konkret eksempel :-)

Menuer

Vinduer

Genvejstaster

#### 1.8 Rullegardinsmenuer

ACDPlays rullegardinsmenuer

Projekt:

Om ACDPlay...:

Åbner et informationsvindue som indeholder den aktuelle version og en copyrightnotits.

Skjule:

Lukker alle ACDPlays vinduer og frigør noget hukommelse. Vinduerne kan genåbnes via Commodity-styringsprogrammet Exchange eller via en genvejstast.

Afslutte:

Afslutter ACDPlay. Hverken titler eller programmer vil blive gemt.

Cd:

Vælge titel...:

Åbner titelvinduet.

Redigere program...:

Åbner programredigeringsvinduet.

Redigere titler...:

Åbner titelredigeringsvinduet.

Indstille lydstyrke...:

Åbner lydstyrkevinduet.

Indstille A-B...:

Åbner A-B-gentagelsesvinduet.

Information...:

Åbner et vindue med oplysninger om den aktuelle cd.

Drev:

LUN:

Her kan man rette det logiske enhedsnummer (LUN), som vælger den

aktuelle cd i cd-skiftere.

Enhed:

Dette giver mulighed for desuden at rette drevets enhedsnummer; dette er nyttigt for ejere af flere cd-rom-drev.

Drev-lås:

Hvis denne er valgt, er det ikke muligt at åbne eller lukke drevet med knappen på drevets forside.

Åbne, lukke:

Med denne er det muligt at åbne eller lukke drevet ved hjælp af en programkommando.

Stoppe:

Dette punkt har samme funktion som stopknappen på panelet. Man kan stoppe drevet også hvis panelet ikke vises.

Brugerflade:

MagicWB

Slår MagicWB's 8-farve-grafik til eller fra (skærmen skal have mindst 8 farver!).

Brugerfladeelementer:

Du kan slå adskillige elementer i hovedvinduet til eller fra. Pga. multivalg med venstre museknap er det let at få den ønskede brugerflade med et enkelt menukald.

Disse elementer er:

| -                          | Direkte valg 1-10  | : | de første 10 direkte valg-knapper                  |
|----------------------------|--------------------|---|----------------------------------------------------|
| _                          | Direkte valg 11-20 | : | den næste direkte valg-række                       |
| _                          | Titel              | : | et tekstfelt som indeholder skæringens navn        |
| _                          | Skæring/Indeks/Tid | : | to nummerfelter til nuværende skæring og nuværende |
|                            |                    |   | indeks, plus en (klikbar) tidsvisning              |
| - Afspillemodi/Gentagelse: |                    | : | to cyklusknapper til at vælge og vise de nuværende |
|                            |                    |   | spille-/gentagemodi                                |
| _                          | Panel              | : | cd-afspiller-agtige knapper som "pause" og "stop"  |
| _                          | Skæringsskyder     | : | en skydeknap til bedre orientering og placering i  |
|                            |                    |   | den aktuelle skæring                               |

Offentlig skærm...:

Åbner vinduet for offentlige skærme.

Fastgøre vinduer:

Gemmer de aktuelle vinduespositioner og -størrelser for alle vinduer samt hvorvidt det pågældende vindue skal åbnes når ACDPlay startes.

ARexx:

Udføre makro:

Åbner en fildialog hvorfra en ARexx-makro kan udføres.

#### 1.9 Vinduer

ACDPlay's vinduer

Hovedvindue
- forklaring af alle funktionerne
Titelvalg
- titelvalgsvinduet
Titelprogrammering
- programmering af cd-afspilleren
Titelredigering
- redigering af cd- og skæringsnavne
Offentlige skærme
- valg af en anden offentlig skærm
Lydstyrke
A-B-gentagelse
Cd-information
- information om isat cd

Drev-information - information om valgt SCSI-enhed

### 1.10 Hovedvinduet

Hovedvinduet

Titelbjælke:

Vinduets titelbjælke viser cd-rom-drevets aktuelle status, dvs. "Ingen cd isat", "Cd isat", "Afspiller cd" eller "Pause". Hvis tooltypen USEWINDOWBAR er sat til YES, viser den også den aktuelle cd's navn, dog ikke kunstnerens navn.

Direkte valg-knapper:

I cd-modus kan man direkte afspille skæringer ved at trykke på sådan en knap, i en anden modus bliver enten en skæring startet eller der springes til den næste skæring. Du kan også bruge de numeriske taster på tastaturet, selv om der er en lille

fejl

hvis det numeriske tastatur bruges.

Titelvisning:

Viser den aktuelle skærings navn.

Skærings-, indeks- og tidsvisning:

Den nuværende skæring, indeks og tid vises. Du kan trykke på tidsdisplayet for at gå gennem de forskellige visningsmodi:

forløbet tid (skæring)/tid i alt (skæring)
 resterende tid (skæring)/tid i alt (skæring)
 forløbet tid (cd) /tid i alt (cd)
 resterende tid (cd) /tid i alt (cd)

Afspillemodus-cyklusknap

Endrer afspillemodus. Hvis ACDPlay allerede spiller, starter den igen i den nye afspillemodus.

- 1. Cd: Cd'en vil blive spillet uden at ACDPlay har indflydelse. Direkte valg af skæringer via direkte valg-knapperne er kun muligt i denne modus.
- Tilfældig skæring: Hver skæring vil blive afspillet i tilfældig rækkefølge. For uafbrudt afspilning skal "Gentage alt" vælges.
- 3. Program: Det aktuelle program vil blive afspillet. Hvis et program er gemt på disk, vil ACDPlay automatisk hente det når en cd isættes eller ACDPlay startes.
- 4. Tilfældigt program: Hver programpost vil blive afspillet i tilfældig rækkefølge. På denne måde er det muligt at udelukke skæringer fra tilfældig afspilning eller at forøge afspille-sandsynligheden for bestemte skæringer.

Gentagemodus-cyklusknap

Endrer de aktuelle gentagekarakteristika:

1. Ingen gentagelse: ACDPlay vil stoppe afspilningen når alle titler eller

programposter er spillet (cd- eller programmodus). Den aktuelle skæring vil blive gentaget indtil en anden 2. Gentage skæring: skæring vælges eller gentagemodusen ændres. 3. Gentage alt: ACDPlay vil starte cd'en eller programmet igen hvis alle skæringer er blevet spillet. Sektionen, som kan vælges i A-B-gentagelsesvinduet, bliver 4. A-B-gentagelse: afspillet og gentaget. Panel: Disse er knapperne kendt fra "rigtige" cd-afspillere. Forklaringer (fra venstre): 1. Udkaster cd'en. Titel- og programdata vil gå tabt, medmindre de er gemt inden. 2. Springer en skæring eller en programpost tilbage og starter afspilning. I tilfældig-modus vil den næste skæring blive valgt og spillet. 3. Springer en skæring eller en programpost frem og starter afspilning. I tilfældig-modus vil den næste skæring blive valgt og spillet. 4. Springer nogle sekunder (kan bestemmes via en tooltype ) tilbage inden for skæringen. Hvis den nye position ikke er i den aktuelle skæring, vil intet ske. 5. Springer nogle sekunder (kan bestemmes via en tooltype ) frem i skæringen. Hvis den nye position ikke er i den aktuelle skæring, vil intet ske. 6. Stopper afspilningen. 7. Slår pausemodus til og fra. I pausemodus stoppes afspilningen, og den aktuelle position huskes. Desuden kan man f.eks. springe til en bestemt position i skæringen eller starte en ny skæring og så starte afspilningen - ved at trykke på pause- eller afspilleknappen. 8. Ved tryk på denne knap vil ACDPlay normalt starte med at afspille cd'en eller programmet, henholdsvis. Hvis pausemodus er slået til, vil ACDPlay fortsætte afspilningen. Hvis ACDPlay allerede afspiller, vil det springe tilbage til begyndelsen af skæringen.

Skæringsskyder:

Ved hjælp af skæringsskyderen er det lettere og hurtigere at placere sig i en skæring, da man blot kan trække skyderen til det ønskede punkt. Præcisionen afhænger af skæringens længde (1%).

# 1.11 Titelvalgsvindue

#### Titelvalgsvinduet

Titelvalgsvinduet viser konstant navnene på de nuværende skæringer. Selvfølgelig

```
er titellisten altid ajour.
Et dobbeltklik i en post i listen giver samme reaktion som et klik i en af
direkte valg-knapperne. Se også
hovedvinduet
.
```

# 1.12 Programvindue

```
Programvinduet (programredigering)
```

Cd-indholdet vises i den venstre liste, programmet vises i den højre. Programmet kan redigeres mens det spilles, undtagen i situationer hvor hele programmet eller den afspillede skæring slettes (i dette tilfælde vil ACDPlay stoppe afspilningen).

Tilføjelse af titler For at tilføje en bestemt titel til et program, skal du blot dobbeltklikke på den ønskede titel i den venstre liste. Tryk på knappen "Kopiere alle" for at lave et program der er en kopi af cd'ens indhold.

Sletning af titler Et dobbeltklik på en post i den højre liste vil slette denne post fra programmet. For blot at slette hele programmet på én gang, tryk på knappen "Slette program".

Hentning og gemning:

Der kan gemmes (og hentes) ét program pr. cd. Selv om et tilgængeligt program hentes hver gang cd'en isættes eller ACDPlay startes, er det også muligt at hente et program ved at trykke på "Hente"-knappen. Hvis det forrige program spilles i dette øjeblik, vil ACDPlay starte det nye program. Ved at trykke på "Gemme" vil et evt. allerede eksisterende program blive overskrevet af det nye. Hvis et tomt program gemmes, vil programfilen blive slettet (hvis den findes).

# 1.13 Titelredigeringsvindue

```
Titelredigeringsvinduet (titelredigering)
```

```
Ved hjælp af to strengfelter kan du angive cd'ens og kunstnerens navn.
Skæringsnavnene vises i listen herunder, de kan ændres vha. strengene under
listen.
Det er anbefalelsesværdigt at aktivere den første skæring og afslutte
indtastningen med "Enter". I så fald vil ACDPlay automatisk aktivere den næste
skæring.
```

Bemærk: Titeldataene bliver kun gemt på disk når der trykkes på "Gemme"!

# 1.14 Offentlige skærme-vindue

Offentlige skærme-vinduet

Hvis det åbnes, viser dette vindue alle i åbningsøjeblikket tilgængelige offentlige skærme. Dobbeltklik på en listepost for at få ACDPlay til at åbne sin brugerflade på den til posten svarende skærm. For at opdatere vinduet skal man trykke på 'Opdatere'-knappen eller lukke og genåbne vinduet.

#### 1.15 Cd-informationsvindue

Cd-information

Dette vindue viser cd'ens og kunstnerens navne såvel som antallet af skæringer og den samlede afspilningstid.

#### 1.16 Drivprogram-informationsvindue

Drivprogram-information

Dette vindue viser SCSI-drivprogrammets navn og enhedsnummer. Derudover vises mærket (f.eks. "TOSHIBA"), det præcise modelnavn (f.eks. "CD-ROM XM-5201TA") og en udvikler-relativ tekst (f.eks. produktionsdatoen).

#### 1.17 Lydstyrkevinduet

Lydstyrkevinduet

Dette vindue indeholder tre skydeknapper. De yderste giver mulighed for at justere henholdsvis venstre og højre lydkanal, medens den midterste styrer lydstyrken for begge kanaler på én gang.

#### 1.18 A-B-gentagelsesvinduet

A-B-gentagelsesvinduet

I dette vindue kan man indtaste hvilken del af en skæring A-B-gentagelsen skal gentage. Man kan enten trykke på 'A' og 'B' mens en cd afspilles (den aktuelle position indsættes for A/B) eller blot indtaste de ønskede positioner. En position angives med skæringsnummeret og tiden i minutter, sekunder og 1/75 af et sekund. For eksempel skrives tiden 3 minutter, 25 sekunder og 63/75 af et sekund som '03:25.63'.

#### 1.19 Genvejstaster

Genvejstaster

Styring af cd-afspilleren via genvejstaster virker kun hvis hovedvinduet er aktiveret.

Taltasterne 1,2,3,...,0 har samme betydning som de tilsvarende direkte valg-knapper.

Ved tryk på pil-op- eller pil-ned-tasterne hopper ACDPlay fremad eller baglæns.

Ved tryk på venstre- eller højre-piltasterne hoppes baglæns eller forlæns indenfor skæringen.

#### 1.20 Indstillinger

Indstillinger via tooltyper

ACDPlay konfigureres via såkaldte tooltyper. Disse tooltyper er indeholdt i programmets ikon og kan frit ændres ved at vælge menupunktet "Ikoner->Information..." fra Workbench-menuen. Alle indstillinger kan tilsidesættes ved brug af kommandolinieparamtre. Hvis ACDPlay startes med et '?' som parameter, og man skriver spørgsmålstegnet igen, får man en kort beskrivelse af alle de parametre programmet kender.

Tooltyper:

| CX_POPUP:     | Vælger hvorvidt A<br>første gang (stan    | CDPlay åbner sin brugerflade når det startes<br>dard: YES)        |  |  |  |
|---------------|-------------------------------------------|-------------------------------------------------------------------|--|--|--|
| CX_POPKEY:    | Angiver en genvej<br>(Standard: rawkey    | stast til ACDPlay. "rawkey" skal også stå der.<br>lshift alt F1)  |  |  |  |
| CX_PRIORITY:  | ACDPlays priorite                         | t som commodity (standard: 0)                                     |  |  |  |
| DEVICE:       | SCSI-drivprogram                          | (standard: "1230scsi.device")                                     |  |  |  |
| UNIT:         | Enhedsnummer som 1                        | hører til cd-rom-drevet (standard: 0)                             |  |  |  |
| LUN:          | Logical Unit Numb                         | er                                                                |  |  |  |
| PUBSCREEN:    | Offentlig skærm hvorpå ACDPlay skal åbnes |                                                                   |  |  |  |
| HOTKEYCAUSES: | Angiver ACDPlays<br>brugerflade aller     | opførsel hvis genvejstasten trykkes og ACDPlays<br>ede er åbnet:  |  |  |  |
|               | FRONTMOST:                                | ACDPlay forsøger at åbne sin brugerflade på den<br>forreste skærm |  |  |  |
|               | HIDE:                                     | ACDPlays brugerflade vil blive lukket/skjult<br>(standard)        |  |  |  |
|               | SCREENTOFRONT:                            | ACDPlays aktuelle skærm vil blive bragt til front                 |  |  |  |
|               |                                           |                                                                   |  |  |  |

USEWINDOWBAR: Angiver hvorvidt ACDPlay skal bruge hovedvinduets titel til at vise cd'ens navn (standard: YES)

| USESCREENBAR: | Hvorvidt ACDPlay skal bruge skærmbjælken til at vise cd'ens og kunstnerens navne (standard: NO)          |
|---------------|----------------------------------------------------------------------------------------------------|
| DISKPATH:     | Skuffen i hvilken titler og programfiler er placeret.<br>(Standard: Disks/)                              |
| MAGICWB:      | Hvorvidt ACDPlay skal bruge MagicWB-grafikken efter start.<br>(Standard: NO)                             |
| UPDATEDELAY:  | Definerer hvor lang tid (1-50) der går imellem opdateringen<br>af drevoplysninger (Standardværdi: 5)     |
| QUITONCLOSE:  | Bestemmer om ACDPlay afsluttes eller ikonificeres ved<br>brug af vinduets lukkeknap (Standardværdi: YES) |

# 1.21 ARexx-grænseflade

Fjernkontrol via ARexx-grænsefladen

Ved hjælp af en ARexx-grænseflade kan brugeren få ACDPlay til at udføre mange af sine funktioner "udefra". For øjeblikket er der kun et grundlæggende kommandosæt, men vi regner med at forøge antallet af kommandoer i en af de næste versioner.

Portens navn er: ACDPLAY

ARexx-kommandoer:

| PLAY:<br>STOP:                      | samme som '>'-knappen<br>samme som '#'-knappen                                                    |
|-------------------------------------|---------------------------------------------------------------------------------------------------|
| CLOSE:                              | lukker cd-skuffen                                                                                 |
| NEXTSONG:<br>PREVSONG:              | <pre>samme som '&gt; '-knappen samme som ' &lt;'-knappen</pre>                                    |
| SHOW:<br>HIDE:<br>QUIT:             | åbner ACDPlays brugerflade<br>lukker alle åbne vinduer<br>brug ikke denne ;-)                     |
| DELETEPROGRAM:<br>COPYALLPROGRAM:   | sletter det aktuelle program<br>opretter et program med cd'ens indholdsfortegnelse<br>som mønster |
| SAVEPROGRAM:<br>LOADPROGRAM:        | gemmer det aktuelle program<br>indlæser et gemt program                                           |
| APPENDELEMENT:                      | tilføjer den pågældende skæring til det aktuelle<br>program                                       |
| DELETEELEMENT:                      | sletter det element som gives som parameter fra<br>programmet (0 er det første)                   |
| GETCURRENTTRACK:<br>GETTRACKNUMBER: | returnerer den aktuelle skærings nummer<br>returnerer antallet af skæringer på den aktuelle cd    |

| SETVOLUM  | E: forven<br>cd-rom                             | ter en værdi<br>-drevets hov                | (0-255)<br>ed-lydst              | som inds<br>yrke                  | stiller                                    |     |
|-----------|-------------------------------------------------|---------------------------------------------|----------------------------------|-----------------------------------|--------------------------------------------|-----|
| GETVOLUM  | E: return<br>(0-255                             | erer cd-rom-<br>)                           | drevets                          | aktuelle                          | hoved-lydsty:                              | rke |
| PAUSE     |                                                 |                                             |                                  |                                   |                                            |     |
| LOCKCD    |                                                 |                                             |                                  |                                   |                                            |     |
| UNLOCKCD  |                                                 |                                             |                                  |                                   |                                            |     |
| GETTITLE  |                                                 |                                             |                                  |                                   |                                            |     |
| GETARTIST | ſ                                               |                                             |                                  |                                   |                                            |     |
| GETSONGNA | AME                                             |                                             |                                  |                                   |                                            |     |
| ISUNITREA | ADY                                             |                                             |                                  |                                   |                                            |     |
| GETSTATUS | 5                                               |                                             |                                  |                                   |                                            |     |
| GETCURREN | NTINDEX                                         |                                             |                                  |                                   |                                            |     |
| GETTRACK  | JENGTH                                          |                                             |                                  |                                   |                                            |     |
| GEIIRACK  | POSITION                                        |                                             |                                  |                                   |                                            |     |
| GEIABSPU: | 51110N                                          |                                             |                                  |                                   |                                            |     |
| GETCDLEN  | GTH                                             |                                             |                                  |                                   |                                            |     |
| GETFIRST  | FRACK                                           |                                             |                                  |                                   |                                            |     |
| GETFIRSTA | AUDIOTRACK                                      |                                             |                                  |                                   |                                            |     |
| GETDEVIC  | 2                                               |                                             |                                  |                                   |                                            |     |
| GETUNIT   |                                                 |                                             |                                  |                                   |                                            |     |
| GETLUN    | /                                               |                                             |                                  |                                   |                                            |     |
| GEISENSER | (EI<br>ICECODE                                  |                                             |                                  |                                   |                                            |     |
| GETADDSET | ISECODE                                         |                                             |                                  |                                   |                                            |     |
| GEIADDSEI | ISECODEQUAL                                     |                                             |                                  |                                   |                                            |     |
| GETVENDO  | २                                               |                                             |                                  |                                   |                                            |     |
| GETPRODUC | СТ                                              |                                             |                                  |                                   |                                            |     |
| GETREVIS  | ION                                             |                                             |                                  |                                   |                                            |     |
| GETVENDO  | RSPECIFIC                                       |                                             |                                  |                                   |                                            |     |
| OPENWINDO | WC                                              |                                             |                                  |                                   |                                            |     |
| CLOSEWINI | WOO                                             |                                             |                                  |                                   |                                            |     |
| SHOWMESSA | AGE                                             |                                             |                                  |                                   |                                            |     |
|           |                                                 |                                             |                                  |                                   |                                            |     |
| 1.22 Filf | ormater                                         |                                             |                                  |                                   |                                            |     |
| Titelfile | ernes format                                    |                                             |                                  |                                   |                                            |     |
| Filnaun.  | TD    (2 + corr)                                | Lantal akm                                  | ringor (                         | 2 + 0 m                           | logimal+)                                  |     |
| Filnavn:  | "ID" (2 tegn)<br>+ tredje skær<br>+ sidste skær | + antal skæ<br>ings startad<br>ings startad | ringer (<br>resse (6<br>resse (6 | 2 tegn, o<br>tegn, he<br>tegn, he | ecimait)<br>eksadecimalt)<br>eksadecimalt) |     |
| Format:   | kunstnerens n<br>cd'ens navn +                  | avn + linies<br>linieskift                  | kift                             |                                   |                                            |     |
|           | tørste skærin                                   | gs navn + li                                | nieskift                         |                                   |                                            |     |
|           | sidste skærin                                   | gs navn + li                                | nieskift                         |                                   |                                            |     |

ACDPlay læser maksimalt 128 tegn pr. navn, de efterfølgende tegn vil blive

ignoreret indtil linieskift.

(Dette filformat bruges også af mange andre cd-afspillere, og desuden er der en stor samling cd-titler på Aminet (ca. 2600 poster): disk/cdrom/CDIDCollection.lha)

Programfilformatet

Filnavn: "PR" (2 tegn) + antal skæringer (2 tegn, decimalt)
+ tredje skærings startadresse (6 tegn, heksadecimalt)
+ sidste skærings startadresse (6 tegn, heksadecimalt)

Format: første skæringsnummer (1 byte) andet skæringsnummer (1 byte)

#### 1.23 Kendte fejl

```
ACDPlays fejl
```

# 1.24 FAQ

```
Ofte stillede spørgsmål
```

#### 1.25 Fremtid

Hvad fremtiden vil bringe

- Brug af titeldatabaser i stedet for én fil pr. cd

- Fejlrettelser :-)
- Gemning af lyd

Hvad der stadig ligger lidt længere væk

-eventuel portering til styresystemet pOS

#### 1.26 Programmørerne

Programmørerne

ACDPlay er programmeret (med stor møje) af følgende mennesker (i alfabetisk orden):

Marc Altmann mcthree@berlin.snafu.de

Martin Kresse mak@ATP.dame.de

For varm information, opdateringer eller nye katalogfiler, ARexx-programmer osv., besøg ACDPlay-hjemmesiden: http://www.snafu.de/~mcthree/acdplay

# 1.27 Tak

Tak til...

Alle som har deltaget konstruktivt i vores projekt. Alle oversættere og korrekturlæsere, hvoraf de fleste er medlemmer af Amiga Translators' Organization. Tak også til beta-testerne, alle som blot har sendt os en e-post (husk: dette program er EMailware!) og alle som vi har glemt her, men hvis navn er i Om-vinduets rulletekst.

En speciel tak til Patrick Hess, uden ham ville vi aldrig være begyndt at programmere en cd-afspiller.